# MANUALE Comunicazione sicura HTTPS, FTPS, SMTPS REDY

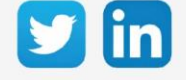

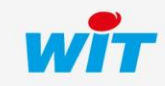

www.wit-italia.com

# SOMMARIO

| 1 Introduzione                              | .3  |
|---------------------------------------------|-----|
| Presentazione                               | . 3 |
| Certificati di autenticazione               | . 4 |
| Creazione dei certificati di autenticazione | . 4 |
| 2 HTTPS                                     | .5  |
| Principio                                   | . 5 |
| HTTPS server                                | . 5 |
| HTTPS Customer (Client)                     | . 7 |
| 3 FTPS                                      | .8  |
| Principio                                   | . 8 |
| FTPS serveur                                | . 8 |
| FTPS client                                 | . 9 |
| Con certificato esterno                     | . 9 |
| Senza certificato esterno                   | 10  |
| 4 SMTPS                                     | 11  |
| Principio                                   | 11  |
| SMTPS client                                | 11  |
| 5 Allegati                                  | 13  |
| Glossario                                   | 13  |

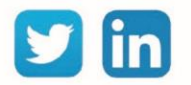

## 1 Introduzione

#### Presentazione

L'HyperText Transfer Protocol Secure, più conosciuto con l'abbreviazione HTTPS - letteralmente «protocollo di trasferimento ipertestuale sicuro» - è la combinazione del protocollo HTTP più un livello di crittografia SSL o TLS.

HTTPS consente al visitatore di verificare l'identità del sito web (REDY) a cui accede, grazie ad un certificato di autenticazione rilasciato da un'autorità terza, ritenuto affidabile. Garantisce la riservatezza e l'integrità dei dati inviati dall'utente (comprese le informazioni inserite nei moduli) e ricevuti dal server (REDY).

Il File Transfer Protocol Secure, abbreviato in FTPS è un protocollo di comunicazione per lo scambio di file su una rete TCP/IP, una variante di FTP, protetta con protocolli SSL o TLS. Permette al visitatore di verificare l'identità del server a cui accede tramite un certificato di autenticazione. Rende anche possibile crittografare la comunicazione.

Esistono due modi per invocare la crittografia SSL/TLS con FTP: esplicitamente o implicitamente; il REDY usa la modalità «implicita».

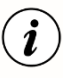

Implicita: Lo scambio viene crittografato non appena viene stabilito il collegamento Client/Server.

Esplicita: La connessione viene effettuata in chiaro, lo scambio di dati viene crittografato dopo l'autenticazione.

Il **S**imple **M**ail **T**ransfer **P**rotocol **S**ecure (SMTPS) è un metodo per proteggere il protocollo SMTP (invio di e-mail) con la sicurezza del livello di trasporto. È destinato a garantire l'autenticazione dei partner di comunicazione, nonché l'integrità e la riservatezza dei dati.

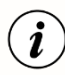

Porte predefinite:

I server **HTTPS** utilizzano la porta TCP **443**.

I server e i client FTPS utilizzano le porte 990 e 989.

I client SMTPS utilizzano la porta TCP 465.

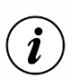

Questi protocolli sono disponibili dalla versione 10.0.0 del REDY.

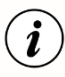

A partire dalla versione **V2.4.0 della distribuzione K7Linux** presente nel REDY, la versione del **TLS** (Transport Layer Security) utilizzata è la **V1.3**.

Per le distribuzioni precedenti la versione del TLS utilizzata è la V1.2

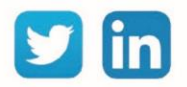

#### Certificati di autenticazione

I protocolli sicuri utilizzano certificati di autenticazione. Ogni prodotto ha il proprio certificato. È quindi necessario chiedere al REDY di crearne uno proprio, per sé stesso o per distribuirlo ad altri server.

#### Creazione dei certificati di autenticazione

Aprire la pagina Configurazione  $\rightarrow$  Amministratore  $\rightarrow$  Certificati

Cliccare sul bottone «Creazione di un certificato»:

Dopo alcuni secondi, vengono creati 2 certificati:

Ciò consentirà al REDY di autocertificarsi.

| Gestio                    | ne                   | Parametrizzazio | one (           | Configurazi  | one    |                |              | ~  |
|---------------------------|----------------------|-----------------|-----------------|--------------|--------|----------------|--------------|----|
| Sistema                   | Preferenza           | Utilizzatore    | Rete            | Manutenzione | e E    | sploratore A   | mministrator | е  |
| 🤨 Gestionnaire            |                      |                 |                 |              |        |                | 🗸 🍘 🥭 8      | ۵. |
| Aggiornamento Pro         | getti Config.ini Fil | e Certificati   |                 |              |        |                |              |    |
| Nome                      |                      |                 | Scadenza        |              | Taglia | Data           | Esportare    |    |
| REDY-01994-000            | )30-CA.crt           |                 | Nov 23 08:38:21 | 2043 GMT     | 1 Kb   | 23/11/18 09:38 |              | 2  |
| ServerREDY.pen            | n                    |                 | Nov 23 08:39:07 | 2043 GMT     | 2 Kb   | 23/11/18 09:39 | -            | 2  |
| Creazione di un certifica | to                   |                 |                 |              |        |                |              |    |

- Il file «REDY-xxxxx-yyyyy-CA.crt» è un certificato che può essere esportato e utilizzato su un dispositivo di terzi che desidera connettersi al REDY (Esempio: un server FTPS).
  Questo certificato è specifico per il REDY il cui "WID" è xxxxx-yyyyy
- Il file "ServerREDY.pem" viene utilizzato direttamente dal REDY per le comunicazioni sicure come server. (Vedi sotto)

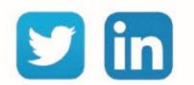

## 2 HTTPS

Principio

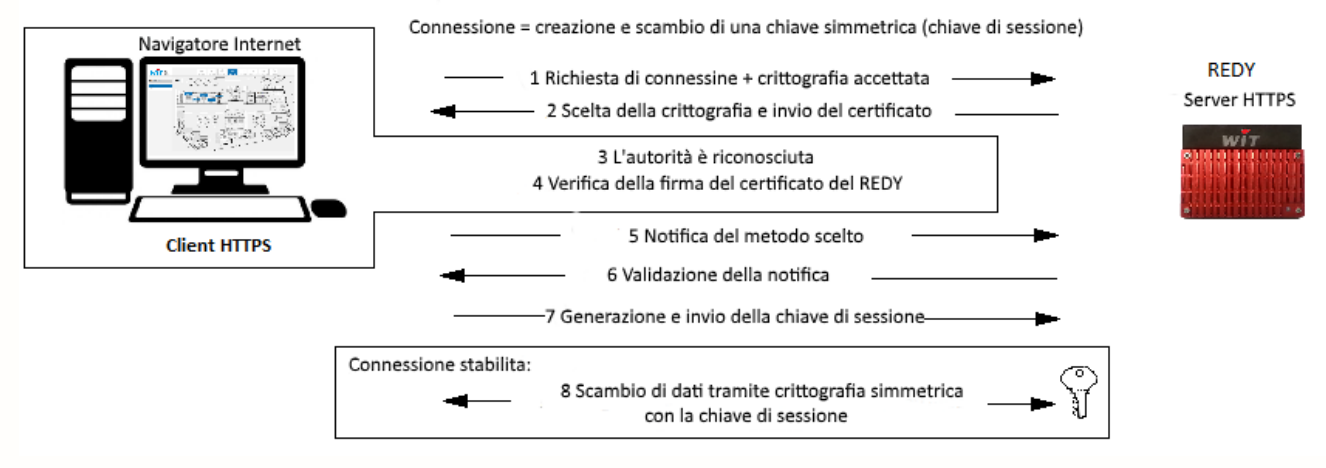

Fig.1 – Principio del HTTPS.

#### **HTTPS** server

La connessione HTTPS viene creata per impostazione predefinita ma non è attiva.

Aprire la pagina Configurazione  $\rightarrow$  Rete  $\rightarrow$  IP  $\rightarrow$  HTTPS

| 🕞 IP                   |                                           |    |  |  |
|------------------------|-------------------------------------------|----|--|--|
| IP Connessione DNS TEL | NET SSDP FTP FTPS HTTP HTTPS SMTP SMT     | PS |  |  |
| G                      |                                           |    |  |  |
| 🗞 Connessione          |                                           |    |  |  |
| Valido                 |                                           |    |  |  |
| Stato                  | Stop, Wait                                |    |  |  |
| Descrizione            | HTTPS                                     |    |  |  |
| Monitor                |                                           |    |  |  |
| Auto Start             | $\bigtriangledown$                        |    |  |  |
| Modo connessione       | Server Multiplo 🛛 Attesa max. (s) 🛛 0 🛛 🐁 |    |  |  |
| Porta Host             | 443                                       |    |  |  |
| Porta ospite con Proxy | 8080                                      |    |  |  |
|                        |                                           |    |  |  |
| 🗞 Applicazione         |                                           |    |  |  |
| Protocollo             | HTTPS                                     |    |  |  |
| Certificato            | ServerREDY.pem V                          |    |  |  |
| Time-Out del Keep-Aliv | e (s) 30                                  |    |  |  |
| URIs Cross-Domain aut  | orizzato http://appria.wit.fr https:      |    |  |  |

Indicare il certificato creato precedentemente e poi validare la connessione.

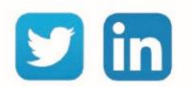

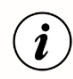

Dopo aver verificato il funzionamento del collegamento, è possibile disabilitare la porta 80 della connessione HTTP.

La connessione al REDY può avvenire ora in HTTPs

Durante la prima connessione viene visualizzato un messaggio di questo tipo (formato e contenuto del messaggio dipendono dal browser utilizzato):

| La connessione non è privata                                                                                                    |
|----------------------------------------------------------------------------------------------------|
| Gli utenti malintenzionati potrebbero provare a carpire le tue informazioni da <b>192.68.1.148</b> (ad esempio, password, messaggi o carte di credito). <u>Ulteriori informazioni</u> |
| NET::ERR_CERT_AUTHORITY_INVALID                                                                                                    |
| Contribuisci a migliorare la Navigazione sicura inviando a Google <u>informazioni di sistema e</u><br><u>contenuti delle pagine</u> . <u>Norme sulla privacy</u>                      |
| AVANZATE Torna nell'area protetta                                                                                                    |

#### Cliccare su «Avanzate»:

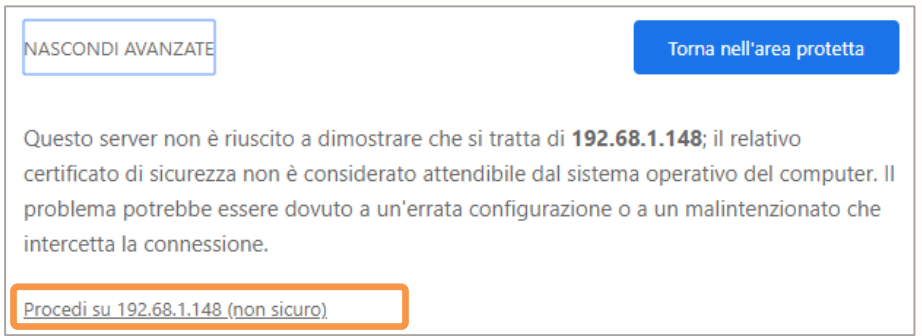

Questo messaggio appare perché il certificato emesso dal REDY non è conosciuto dall'organismo di controllo.

È ovviamente possibile acquistare un certificato da un'organizzazione fidata e integrarlo nel REDY. Per far questo recarsi nella pagina Configurazione > Amministrazione > Certificati:

| 👷 Certificato                 |         |         |
|-------------------------------|---------|---------|
| Caricamento di un certificato | Sfoglia | Salvare |

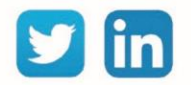

## HTTPS Customer (Client)

Il protocollo HTTP Customer viene fornito in modalità protetta, pertanto "eShare" può condividere i suoi dati anche in modalità protetta.

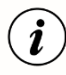

Questa opzione è applicabile solo in un "dominio eShare" composto di soli REDY.

| Valido                            |                   |
|-----------------------------------|-------------------|
| Stato                             | Stop, Error Param |
| Descrizione                       | eShare Sicuro     |
| Monitor                           |                   |
| Auto Start                        | $\checkmark$      |
| Modo connessione                  | Cliente           |
| Indirizzo Destinazione            | 192.68.1.111      |
| Porta Destinazione                | 443               |
| Porta destinazione verso il Proxy | 1024              |
| Rete principale                   | LAN V             |
|                                   |                   |
| Applicazione                      |                   |
| Protocollo HTTPS Customer         |                   |
| Server sicuro                     |                   |
|                                   |                   |
|                                   |                   |
| 🔈 Link                            |                   |

L'indirizzo di destinazione è l'indirizzo di un server.

Non è obbligatorio compilare questo campo, infatti l'indirizzo viene popolato dinamicamente dalla risorsa "Dominio eShare" a seconda del sito da raggiungere.

La porta di destinazione è la porta del server.

Per impostazione predefinita, le connessioni HTTPS utilizzano la porta 443.

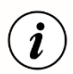

İ

Tutti i REDY che fanno parte della rete «eShare» devono avere la connessione al server HTTPS convalidata e avere lo stesso numero di porta.

La porta di destinazione del Proxy è interna al REDY. Deve essere compresa tra 1024 e 65535 e non essere utilizzato su altre connessioni all'interno del REDY.

Durante la digitazione viene eseguito un controllo di univocità:

| Indirizzo Destinazione            | 192.68.1.111                  |
|-----------------------------------|-------------------------------|
| Porta Destinazione                | 443                           |
| Porta destinazione verso il Proxy | 1024 Attenzione: Porta in uso |
| Rete principale                   | LAN V                         |

Lista dei siti nella risorsa «Dominio eShare»:

| n | ts (1) Schéma Paramètres UTL Etat |                  |                  |                 |                     |
|---|-----------------------------------|------------------|------------------|-----------------|---------------------|
|   | Logiciel                          | Adresse          | Succès diffusion | Echec diffusion | Dernière diffusion  |
|   | REDY 10.0.0 07/08/2018            | 192.68.1.150:443 | 13575            | 140             | 28/08/2018 16:41:19 |
|   | REDY 10.0.1 26/06/2018            | 192.68.1.137:443 | 745              | 12970           | 28/08/2018 14:18:16 |

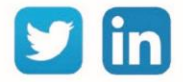

## 3 FTPS

#### Principio

Il protocollo FTP permette lo scambio di file tra due macchine:

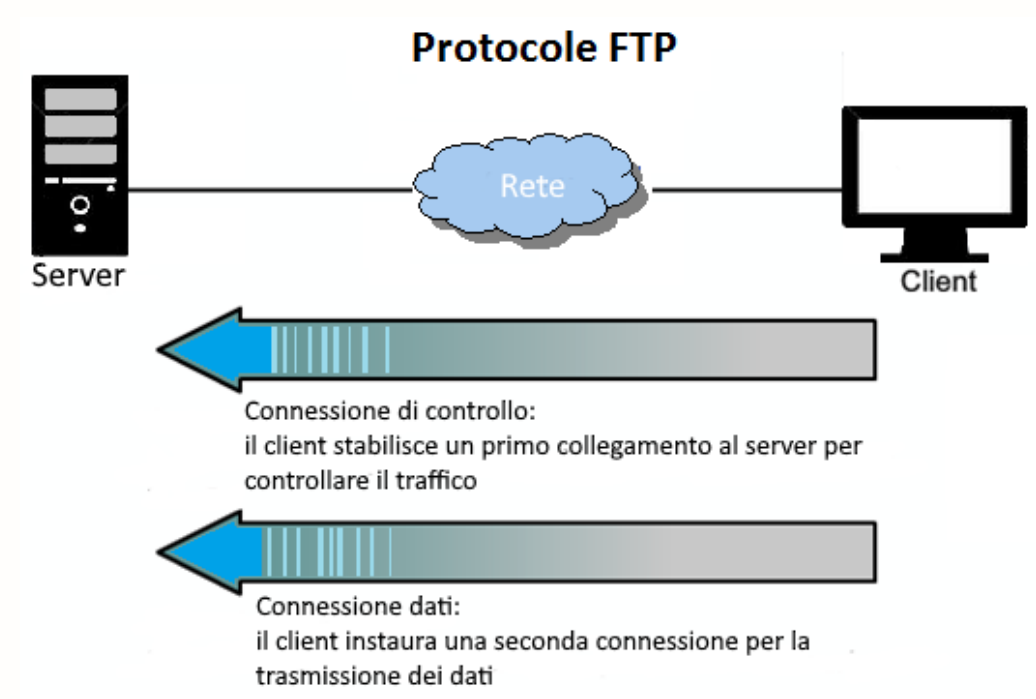

Il protocollo **FTPS** offre lo stesso servizio dell'FTP e permette scambi protetti dalla crittografia dei dati. Con il REDY, la connessione FTPS può essere utilizzata in modalità client e/o in modalità server.

#### **FTPS** serveur

La connessione al server FTPS esiste per impostazione predefinita ma non è attiva. Aprire la pagina *Configurazione*  $\rightarrow$  *Rete*  $\rightarrow$  *IP*  $\rightarrow$  *FTPS* 

| 🗞 Connessione             |                                   |
|---------------------------|-----------------------------------|
| Valido                    |                                   |
| Stato                     | Stop, Ok                          |
| Descrizione               | FTPS                              |
| Monitor                   |                                   |
| AutoStart                 | $\checkmark$                      |
| Modo connessione          | Server Multiplo V Attesa max. (s) |
| Porta Host                | 990                               |
| Porta ospite con Prox     | 2121                              |
| Porta data                | 989                               |
| Porta data con Proxy      | 2020                              |
|                           |                                   |
| 🐞 Applicazione            |                                   |
| Protocollo FTPS (Implicit | ) ~                               |
| Certificato ServerREDY.   | pem 🗸                             |

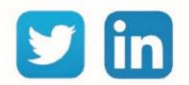

Selezionare il certificato corretto. Validare la connessione.

- (i)
- Il numero di porta dell'host è impostato su 990 per impostazione predefinita.
- Il numero della porta dati è impostato su 989 per impostazione predefinita.
- Le porte host e dati proxy devono essere comprese tra 1024 e 65535 e non devono essere utilizzate su altre connessioni del REDY.

## **FTPS client**

#### Con certificato esterno

Il certificato viene fornito dal server FTPS e va quindi importato nel REDY recandosi nella pagina *Amministratore > certificati*.

| 💷 Gestionnaire                                     |
|----------------------------------------------------|
|                                                    |
| Aggiornamento Progetti Contig.ini File Certificati |
| Nome                                               |
| REDY-01994-00030-CA.crt                            |
| ServerREDY.pem                                     |
| Certificato_FTPS_Server1.crt                       |
|                                                    |
| Creazione di un certificato                        |
|                                                    |
| a Certificato                                      |
| Caricamento di un certificato Sfoglia Salvare      |

Creare una nuova connessione, selezionare il protocollo "FTPS" in modalità Client. Nella pagina Configurazione  $\rightarrow$  Rete  $\rightarrow$  IP aggiungere una connessione  $\rightarrow$  FTPS modo Client

| 41                                   |                             |  |
|--------------------------------------|-----------------------------|--|
| IP Connessione DNS TELNET SSD        | OP FTP FTPS HTTP HTTPS SMTF |  |
|                                      |                             |  |
| 🗞 Connessione                        |                             |  |
| Valido                               |                             |  |
| Stato                                | Stop, Ok                    |  |
| Descrizione                          | FTPS Client                 |  |
| Monitor                              |                             |  |
| AutoStart                            | $\bigtriangledown$          |  |
| Modo connessione                     | Cliente                     |  |
| Indirizzo Destinazione               | 192.68.1.137                |  |
| Porta Destinazione                   | 990                         |  |
| Porta destinazione verso il Proxy    | 7001                        |  |
| Porta data                           | 989                         |  |
| Porta data verso il Proxy            | 7002                        |  |
| Rete principale                      | LAN V                       |  |
|                                      |                             |  |
| 🗞 Applicazione                       |                             |  |
| Protocollo FTPS (Implicit) ~         |                             |  |
| Server sicuro                        |                             |  |
| Certificato Certificato_FTPS_Server1 | .ort 🗸                      |  |

Il numero di porta di destinazione è impostato su 990 per impostazione predefinita.

Il numero della porta dati è impostato su 989 per impostazione predefinita.

Le porte Proxy devono essere comprese tra 1024 e 65535 e non essere utilizzate su altre connessioni all'interno del REDY.

Selezionare il certificato appropriato e attivare la connessione.

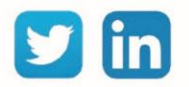

#### Senza certificato esterno

Il server è affidabile, il REDY accetta la connessione. Questa scelta deve essere utilizzata solo se l'origine del server è nota ed è attendibile.

Creare una nuova connessione selezionando il protocollo «FTPS» in modo Client. Nella pagina Configurazione  $\rightarrow$  Rete  $\rightarrow$  IP aggiungere una connessione  $\rightarrow$  FTPS modo Client

| IP Connessione DNS TELNET SSD     | P FTP FTPS HTTP HTTPS SMTP |
|-----------------------------------|----------------------------|
|                                   |                            |
| 🐞 Connessione                     |                            |
| Valido                            |                            |
| Stato                             | Stop, Ok                   |
| Descrizione                       | FTPS Client                |
| Monitor                           |                            |
| AutoStart                         | $\checkmark$               |
| Modo connessione                  | Cliente ~                  |
| Indirizzo Destinazione            | 192.68.1.137               |
| Porta Destinazione                | 990                        |
| Porta destinazione verso il Proxy | 7001                       |
| Porta data                        | 989                        |
| Porta data verso il Proxy         | 7002                       |
| Rete principale                   | LAN ~                      |
| (                                 |                            |
| applicazione                      |                            |
| Protocollo FTPS (Implicit)        | $\sim$                     |
| Server sicuro 🗹                   |                            |

Il numero di porta di destinazione è impostato su 990 per impostazione predefinita.

Il numero della porta dati è impostato su 989 per impostazione predefinita.

Le porte Proxy devono essere comprese tra 1024 e 65535 e non essere utilizzate su altre connessioni all'interno del REDY.

Selezionare "Server sicuro". Attivare la connessione.

Esempio d'utilizzo:

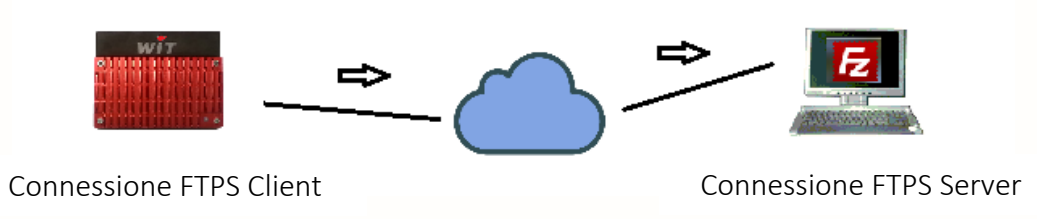

Il REDY trasferisce i suoi file grazie alle risorse "Dossier FTP" o "insieme FTP" verso un server remoto.

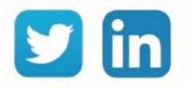

## 4 SMTPS

#### Principio

Il protocollo SMPTS permette l'invio di e-mail in modo sicuro.

La connessione SMTPS è utilizzata in modo client.

Il REDY utilizza la modalità detta «Implicita», il metodo di crittografia utilizzato è TLS/SSL (il metodo STARTTLS non è supportato).

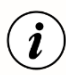

SSL implicito: lo scambio viene crittografato non appena viene stabilito il collegamento Client/ Server.

SSL esplicito: la connessione viene effettuata in chiaro, lo scambio di dati viene crittografato dopo l'autenticazione.

La porta predefinita in modalità "Implicit" è in genere la porta 465 (talvolta è consentita anche la porta 587).

#### **SMTPS** client

La connessione client SMTPS esiste per impostazione predefinita ma non è attiva. Andare alla pagina Configurazione  $\rightarrow$  Rete  $\rightarrow$  IP  $\rightarrow$  SMTPS.

| 🐞 Connessione                     |                |
|-----------------------------------|----------------|
| Valido                            | $\checkmark$   |
| Stato                             | Stop, Ok       |
| Descrizione                       | SMTPS          |
| Monitor                           |                |
| Modo connessione                  | Cliente        |
| Indirizzo Destinazione            | smtp.orange.it |
| Porta Destinazione                | 465            |
| Porta destinazione verso il Proxy | 2525           |
| Rete principale                   | LAN 🗸          |
|                                   |                |
| 💫 Applicazione                    |                |
| Protocollo SMTPS (Implicit)       | ~              |
| Server sicuro 🔽                   |                |

L'indirizzo di destinazione è l'indirizzo del server. Questo campo può contenere un indirizzo IP o URL che verrà risolto quando viene stabilita la connessione.

La porta di destinazione è la porta del server. Per impostazione predefinita, i server SMTPS utilizzano la porta 465.

La porta di destinazione del proxy è interna a REDY. Deve essere compresa tra 1024 e 65535 e non essere utilizzata su altre connessioni nel REDY.

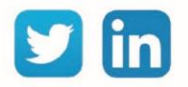

<u>Promemoria:</u> non dimenticare di impostare l'indirizzo e-mail e il codice di accesso del mittente. Vai a Configurazione  $\rightarrow$  Sistema.

| Sistema REDY v10.0.0 29/11/2018 |                       |                    |  |  |  |
|---------------------------------|-----------------------|--------------------|--|--|--|
| wir                             | 😰 Sito                |                    |  |  |  |
|                                 | Identită<br>Etichetta | Service_Tests_07   |  |  |  |
|                                 | Indirizzo e-mail      | wit@wit-italia.com |  |  |  |
|                                 | Password e-mail<br>Id | 01994-00030        |  |  |  |

Elenco dei principali server SMTP:

|           | Gmail                  |                         |  |
|-----------|------------------------|-------------------------|--|
| Indirizzo | smtp.gmail.com         | ОК                      |  |
| Porta     | 465                    |                         |  |
|           | Yahoo*                 |                         |  |
| Indirizzo | smtp.mail.yahoo.com OK |                         |  |
| Porta     | 465                    |                         |  |
|           | aruba                  |                         |  |
| Indirizzo | smtp.aruba.it          | ОК                      |  |
| Porta     | 465                    |                         |  |
|           | GMX**                  |                         |  |
| Indirizzo | mail.gmx.com OK        |                         |  |
| Porta     | 465                    |                         |  |
|           | Outlook                |                         |  |
| Indirizzo | smtp-mail.outlook.com  | КО                      |  |
| Porta     | 587                    | STARTTLS non supportato |  |

\* Nell'account e-mail Yahoo, inserire una "chiave account" al posto del codice di accesso alla casella postale ("Sistema → password e-mail"). Questa chiave è fornita da Yahoo.

\*\* Nella pagina web MGX dedicata alla configurazione dell'account di posta è necessario attivare il protocollo SMTP (per impostazione predefinita non lo è).

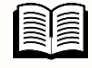

Per maggiori informazioni, puoi consultare le FAQ#35 "Come configurare l'invio di email" disponibile nell'area di download del sito di WIT Italia.

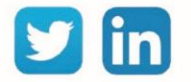

# 5 Allegati

## Glossario

Numerazione delle porte generalmente utilizzate secondo i protocolli:

| Protocol | No encryption<br>Plain port | TLS/SSL<br>Explicit port | TLS/SSL<br>Implicit port |
|----------|-----------------------------|--------------------------|--------------------------|
| FTP      | 21                          | 21                       | 990                      |
| SMTP     | 25 or 587                   | 25 or 587                | 465                      |
| POP3     | 110                         | 110                      | 995                      |
| HTTP     | 80                          | -                        | 443                      |

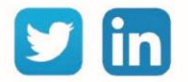

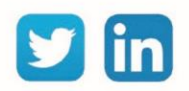

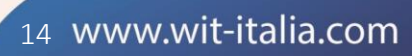

6

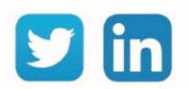